## How to Enter

- 1. Open the event page (any of the 3 from Eventor)
- 2. Click "Enter" to start

| rienteering Australia's central IT-system                                                    |                                                                                                    |                     |                            |                                      |                                |
|----------------------------------------------------------------------------------------------|----------------------------------------------------------------------------------------------------|---------------------|----------------------------|--------------------------------------|--------------------------------|
| ent calendar Press resul                                                                     | s Livelax                                                                                                    | My pages            | Club                       | Administration                       | Stuart - Sunshine Orienteers C |
| Event information                                                                            | : Narangba Training Day, AGM and Mapr                                                                                                | un                  |                            |                                      |                                |
| 🖌 Edit 🛛 Export to o                                                                         | alendar 🍤 Back                                                                                                    |                     |                            |                                      |                                |
| General information                                                                          | alendar ち Back<br>Select 1 option only                                                                                               |                     |                            |                                      |                                |
| Ceneral information                                                                          | select 1 option only                                                                                                    | Entry               |                            |                                      |                                |
| Centeral information                                                                         | Select 1 option only Narangba Training Day, AGM and Maprun                                                                           | _ Entry<br>Ne<br>En | axt entry d                | leadline in 28 da<br>e day is net 25 | á.                             |
| Edit Export to a     Go to RACES.      General information     Event     Organiser     State | alendar Deck<br>Select 1 option only<br>Narangba Training Day, AGM and Maprun<br>Sunshine Orienteers Club<br>Orienteering Queensland | Entry<br>Ne<br>En   | axt entry d<br>nter on the | leadline in 28 day<br>e day is not s | d.<br>thin                     |

3. Select "Races" and then select only the option you want. **ONE OPTION ONLY** 

| _ |     |   |
|---|-----|---|
|   | n 1 |   |
|   |     | v |
|   |     |   |

| -Narangba Training Day, AGM and Maprun                                                                                                    |  |  |  |  |  |  |
|----------------------------------------------------------------------------------------------------|--|--|--|--|--|--|
| O Sunshine Orienteers Club, Sunday 14 February 2021<br>Entry deadline: Sunday 14 February 2021 at 7:00 EST                                                     |  |  |  |  |  |  |
| Participation in this event requires in some cases that you pay the entry fee when making the entry. More information will be provided in the last entry step. |  |  |  |  |  |  |
| Name     Club     Class       Stuart Gordon     Sunshine Orienteers Clu      All (30 AUD for all race                                                          |  |  |  |  |  |  |
| Races: all   Sum: 30 AUD   😁 Advanced   🥥 Delete                                                                                                    |  |  |  |  |  |  |
| Enter, cancel or change entry for another member<br>Enter, cancel or change entries for multiple members<br>Switch to organisation entry mode                  |  |  |  |  |  |  |

- 4. To be charged the correct amount, select the appropriate class. It may show an incorrect amount at this point, but it will show the correct amount on the final page.
- All = Training Day, AGM with Lunch, and Maprun Event
- Map = Maprun Event Only
- AGM+ = AGM with Lunch, and Maprun Event

## Entry

| -Narangba Training Day, AGM and Maprun                                                                                        |                           |                            |   |  |  |  |  |
|----------------------------------------------------------------------------------------------------|---------------------------|----------------------------|---|--|--|--|--|
| Sunshine Orienteers Club, Sunday 14 February 2021<br>Entry deadline: Sunday 14 February 2021 at 7:00 EST                      |                           |                            |   |  |  |  |  |
| Participation in this event requires in some cases that you pay the entry fee when making the entry. More information v step. |                           |                            |   |  |  |  |  |
| Name                                                                                                    | Club                      | Class                      | - |  |  |  |  |
| Stuart Gordon                                                                                                    | Sunshine Orienteers Clu 🗸 | All (30 AUD for all race 🗸 |   |  |  |  |  |
| Races: all   Sum: 30 AUD   Advanced   Contract All (30 AUD for all races)                                                     |                           |                            |   |  |  |  |  |
| Enter, cancel or change entry for                                                                                             | another member            | Map (15 AUD for all races) |   |  |  |  |  |
| Switch to organisation entry mode AGM+ (15 AUD for all races)                                                                 |                           |                            |   |  |  |  |  |

Customer details

5. Once you have done this, click "NEXT". Then on the next page "Confirm and Go To Payment"